## Connecting to the platform

| Table of contents    |      |
|----------------------|------|
| "CONSULTATION" mode  | p. 1 |
| "CUSTOMIZATION" mode | p. 2 |

## CONNECTING IN "CONSULTATION" MODE

**Note:** The encrypted link sent to the institution's technical manager enables users to connect in **CONSULTATION MODE** without having to enter a user code.

Users can CONSULT the OCM site using one of the following options:

## **OPTION 1: DIRECT ACCESS VIA COMPUTER'S DESKTOP**

- 1. From the desktop, click on the OCM tab installed by the technical service.
- 2. The OCM home page will appear.

**OPTION 2: DIRECT ACCESS VIA THE INSTITUTION'S INTRANET** 

- 1. From the institution's intranet, click on the OCM tab installed by the technical service.
- 2. The OCM home page will appear.

1

## CONNECTING IN "CUSTOMIZATION" MODE (Content managers)

**Note:** Content managers can only CUSTOMIZE OCM content with a USER CODE and a personal PASSWORD.

- 1. Enter this link: <u>https://msi.expertise-sante.com/fr</u>
- 2. Select "LOG IN".
  - USER CODE : e-mail address.
  - To obtain a password:
    - contact the Technical manager of the institution;
    - click on "Forgot your password?" and follow the instructions.

| € ∋ G ₽ | Sécurisé https://msi.expertise-sante.com/en | *                                      | ٩ |
|---------|---------------------------------------------|----------------------------------------|---|
| ONLINE  | CARE METHODS                                | Home   Mission   Contact us   Français |   |

| Connection |                       |  |
|------------|-----------------------|--|
| E-mail *   | *                     |  |
| Password • | Forgot your password? |  |
| LOG IN     |                       |  |

- 3. Click on "LOG IN"
- 4. The OCM home page will appear.